## UNIVERSITY of HOUSTON

Using "My Academics - Planner"

## "My Academics – Planner"

Students can access their *my***UH** Self-Service to utilize "My Academics."

"My Academics" features an integrated Planner that can aid students seeking their first undergraduate degree.

Access myUH Self-Service by logging in at my.uh.edu.

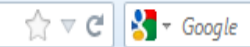

## UNIVERSITY OF HOUSTON SYSTEM

x +

Log in using your MyUH ID and password.

y Of Houston (US) | https://my.uh.edu/psp/paprd/?cmd=login

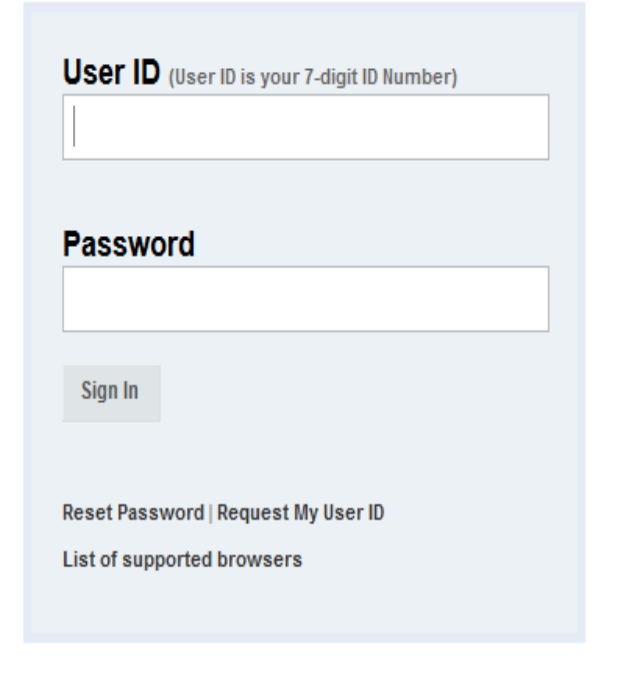

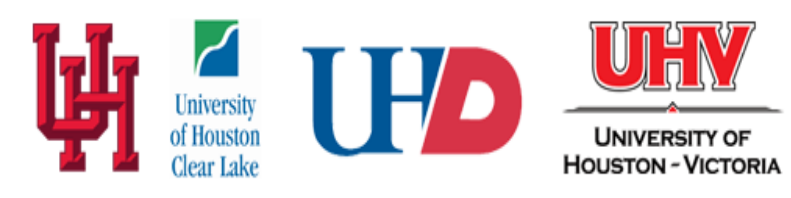

State of Texas · Compact with Texans · Statewide Search · Report Copyright Infringement · Privacy and Policies

© 2012 University of Houston System • 4800 Calhoun, Houston Texas 77004

## UNIVERSITY of HOUSTON

#### Menu

- Advising
- Academic Records
- Campus Personal Information
- Apply for Graduation
- Enrollment
- Financial Aid
- Student Admission
- Student Financials
- Transfer Credit
- Housing Information
- Student Center
- Password Reset/Setup
- Self Service Home

### Student Announcements

The following links open in a new window.

- ANNOUNCEMENT: <u>Spring 2011 (Including</u> <u>Winter Mini Session) Payment Deadline is</u> <u>January 11, 7:00 p.m.</u>
- Important Spring 2011 Enrollment Services Dates and Deadlines

Ø -

- Looking for information about your Spring 2011 online or off-campus classes? Please visit <u>http://distance.uh.edu</u> and also complete our online orientation, the Pathway to Distance Education.
- Undergraduates...Now You Can Check Your Degree Progress Online in myUH
- Questions about your Admission Status? Contact the Enrollment Services Cell Center et (712).

### Welcome to UH Self-Service!

UH Self-Service will be your connection to managing your university services from anywhere!

The University of Houston may be using email to communicate to you as additional functionality becomes available.

Students, to ensure that you receive future communications, please verify that your forwarding email add correct by navigating to Campus Personal Information.

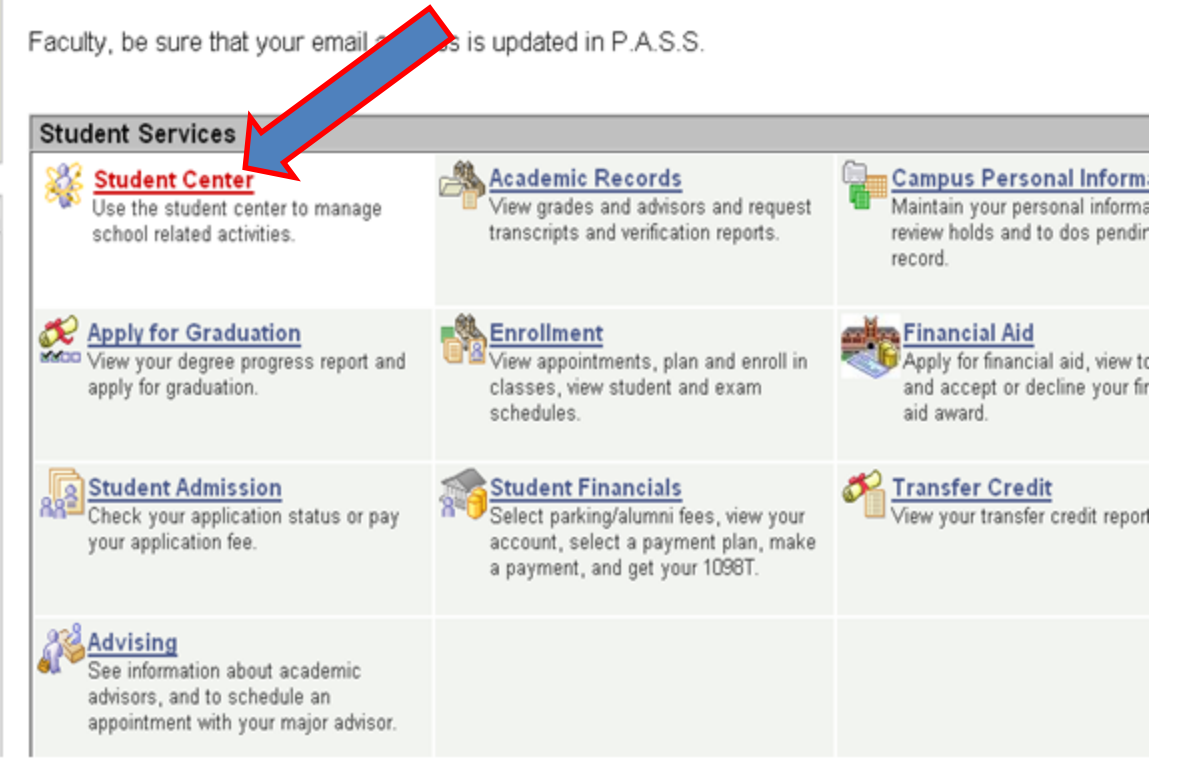

## Select "Student Center."

## UNIVERSITY of HOUSTON

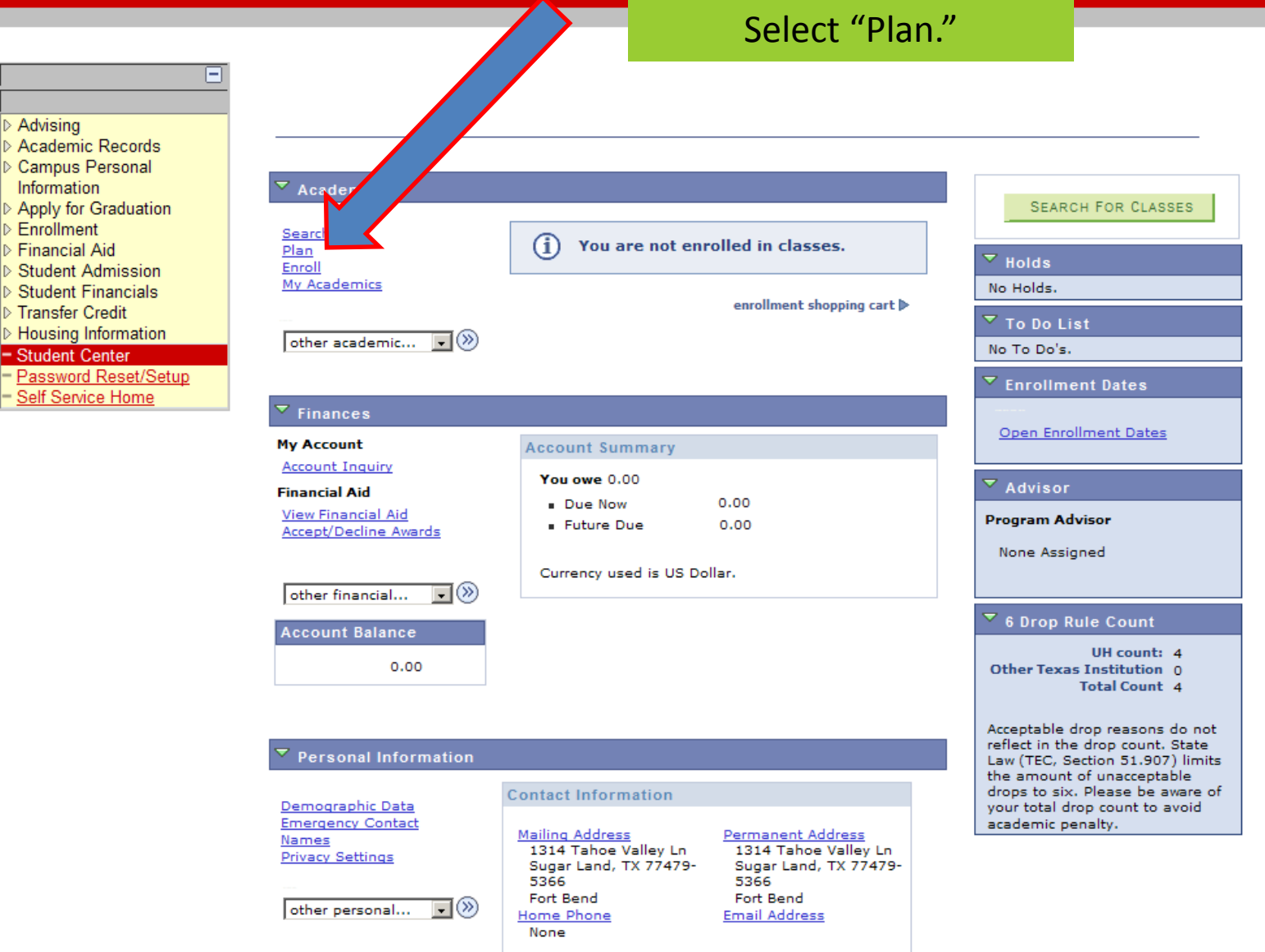

## To select courses, select "browse course catalog."

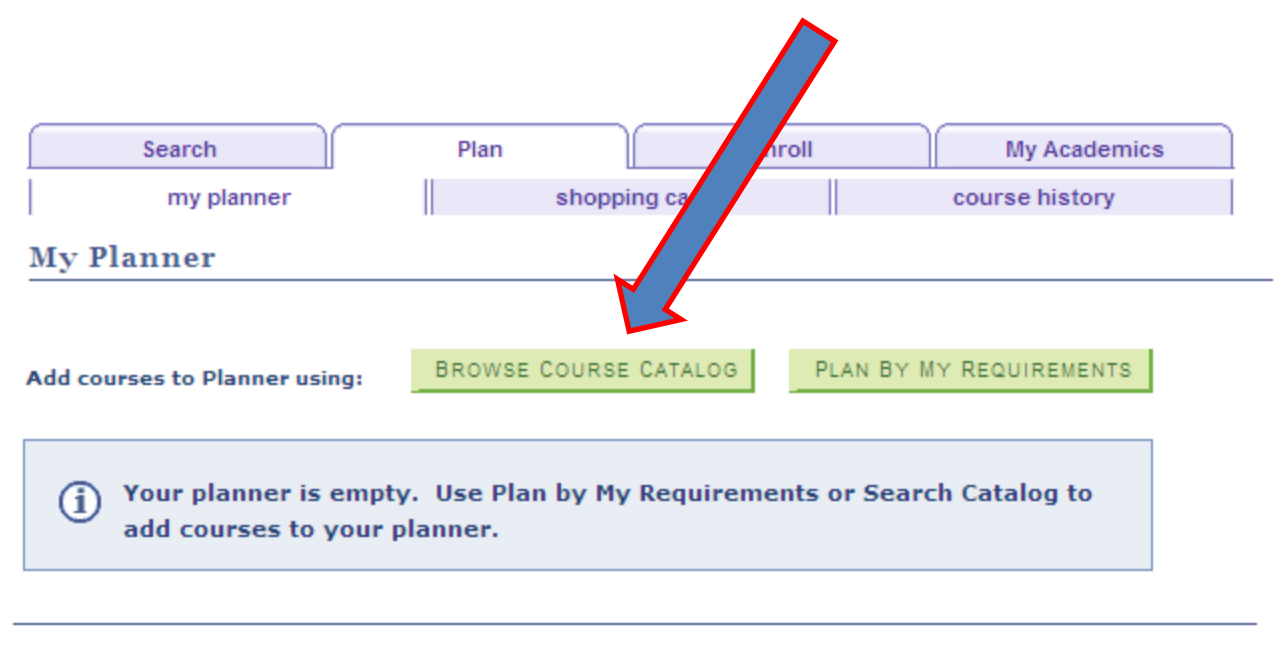

#### Search Plan Enroll My Academics

My Planner Shopping Cart Course History

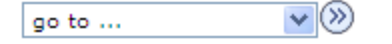

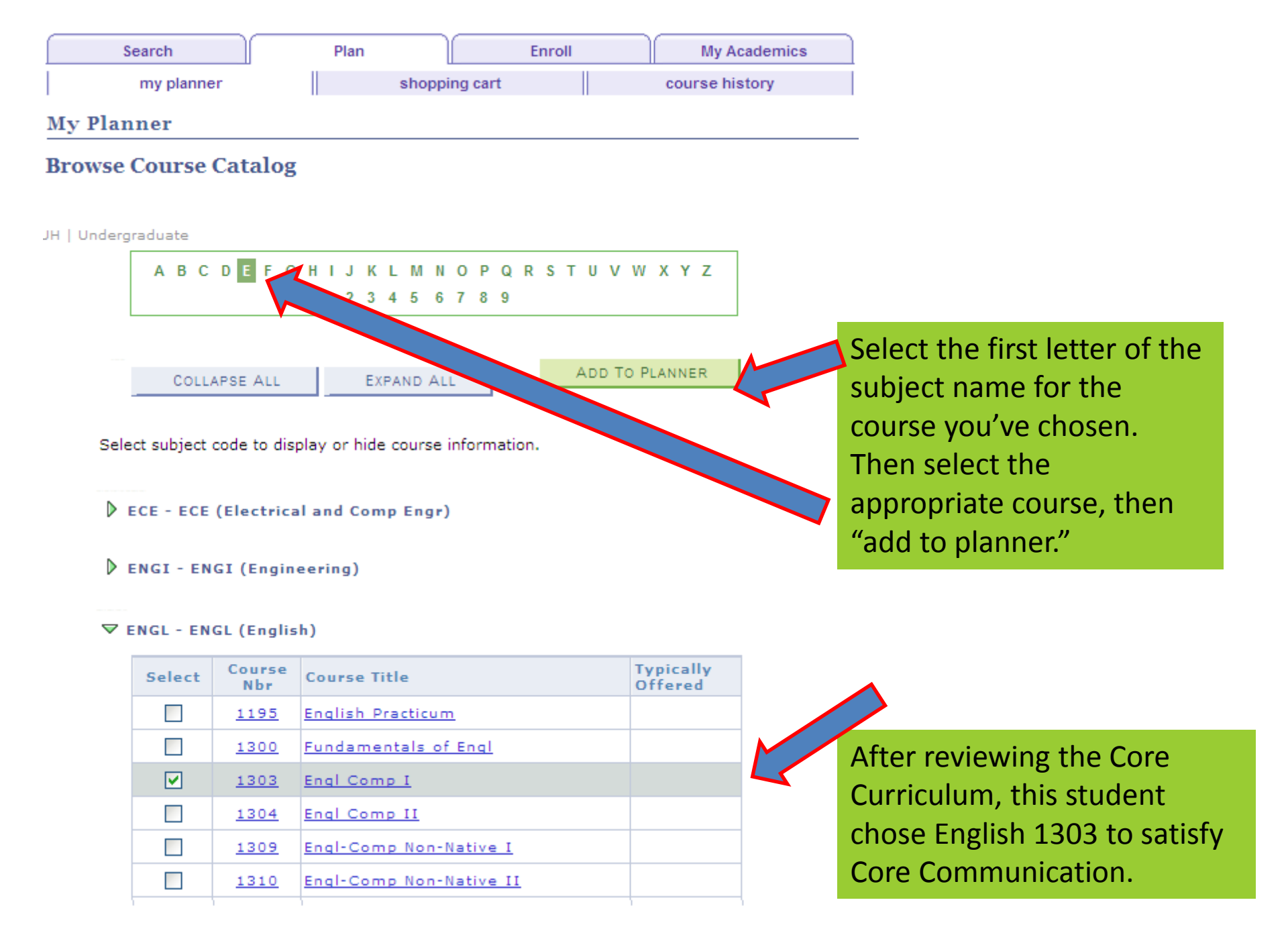

## Upon completion of adding the course to your planner, you will see confirmation.

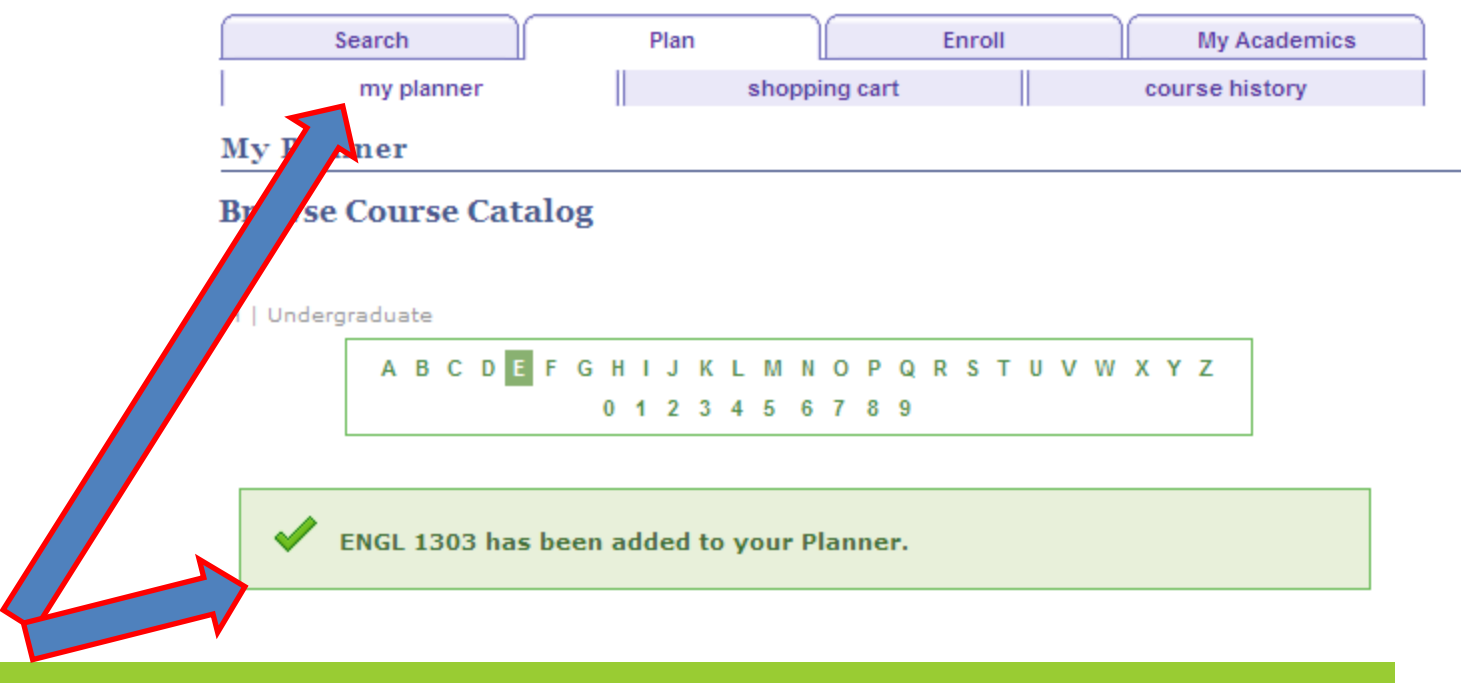

Continue adding required courses to your planner. After all selections have been made, select "my planner" to continue the process.

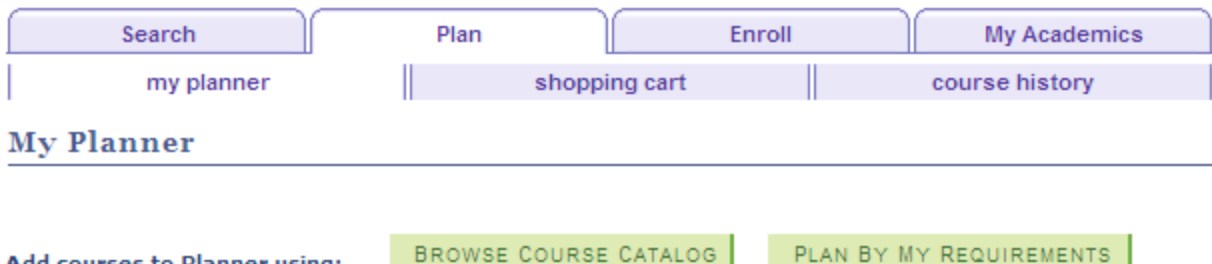

Add courses to Planner using:

Delete all courses in Planner:

DELETE ALL

×

Fall 2011 Summer 2011 move

| Unassigned Courses |           |                                  |        |       |                      |        |
|--------------------|-----------|----------------------------------|--------|-------|----------------------|--------|
| Select             | Course    | Description                      | Prereq | Units | Typically<br>Offered | Delete |
|                    | ANTH 1300 | Intro Anthropology               |        | 3.00  |                      | Î      |
|                    | ARTH 1300 | Art and Our Visual World         |        | 3.00  |                      | Î      |
|                    | BIOL 1310 | General Biology                  |        | 3.00  |                      | Î      |
|                    | CHEM 1301 | Foundations of Chem              |        | 3.00  |                      | Î      |
|                    | ENGI 2304 | Technical Communications         | yes    | 3.00  |                      | Î      |
|                    | ENGL 1303 | Engl Comp I                      |        | 3.00  |                      | Î      |
|                    | ENGL 1304 | Engl Comp II                     |        | 3.00  |                      | Î      |
|                    | HIST 1377 | <u>The U S To 1877</u>           |        | 3.00  |                      | Î      |
|                    | HIST 1378 | The U S Since 1877               |        | 3.00  |                      | Î      |
|                    | MATH 1310 | College Algebra                  |        | 3.00  |                      | Î      |
|                    | MATH 1330 | Precalculus                      |        | 3.00  |                      | Î      |
|                    | POLS 1336 | US and Texas<br>Const/Politics   |        | 3.00  |                      | Î      |
|                    | POLS 1337 | US Govt: Congress,Pres &<br>Crts |        | 3.00  |                      | Î      |
|                    | WCL 2351  | World Cultures Thru Lit & Arts   |        | 3.00  |                      | Î      |

To organize your Planner, choose the desired courses and select the Term in which you wish to attend the courses from the drop box. Then select "move."

Move selected courses to Term

BIOL 1310, ENGL 1303, HIST 1377, MATH 1310 have been moved to Fall 2011.

#### Unassigned Courses

Fall 2011

Course

BIOL 1310

ENGL 1303

HIST 1377

MATH 1310

Select

| Select | Course    | Description                       | Prereq | Units | Typically<br>Offered | Delete |
|--------|-----------|-----------------------------------|--------|-------|----------------------|--------|
|        | ANTH 1300 | Intro Anthropology                |        | 3.00  |                      | Î      |
|        | ARTH 1300 | Art and Our Visual World          |        | 3.00  |                      | Î      |
|        | CHEM 1301 | Foundations of Chem               |        | 3.00  |                      | Î      |
|        | ENGI 2304 | Technical Communications          | yes    | 3.00  |                      | Î      |
|        | ENGL 1304 | Engl Comp II                      |        | 3.00  |                      | Î      |
|        | HIST 1378 | The U S Since 1877                |        | 3.00  |                      | Î      |
|        | MATH 1330 | Precalculus                       |        | 3.00  |                      | Î      |
|        | POLS 1336 | US and Texas<br>Const/Politics    |        | 3.00  |                      | Î      |
|        | POLS 1337 | US Govt: Congress,Pres &<br>Crts  |        | 3.00  |                      | Î      |
|        | WCL 2351  | World Cultures Thru Lit &<br>Arts |        | 3.00  |                      | Î      |

After moving courses to the term selected, confirmation will be received.

To continue the process for the selected term, click on the link for the desired course.

Move selected courses to Term

Move selected courses to Term

Description

Engl Comp I

General Biology

The U S To 1877

College Algebra

move

Delete

俞

Î

Î

Î

pically

Offered

3.00

3.00

3.00

3.00

| Search          | Plan | Enroll   | My Academics   |
|-----------------|------|----------|----------------|
| my planner shop |      | ing cart | course history |
| My Planner      |      |          |                |

### **Course Detail**

#### Return to My Planner

### ENGL 1303 - Engl Comp I

| Course Detail                                                                                                    |                                                                       |                                |                        |  |  |
|----------------------------------------------------------------------------------------------------|-----------------------------------------------------------------------|--------------------------------|------------------------|--|--|
| Career                                                                                                    | Undergraduate                                                         | view class sections            |                        |  |  |
| Units                                                                                                    | 3.00                                                                  | This course is in your planner |                        |  |  |
| Grading Basis                                                                                                    | Letter Grade                                                          | under Term(s) Fall 2011.       |                        |  |  |
| Course Components                                                                                                    | Lecture Required                                                      |                                |                        |  |  |
| Campus                                                                                                    | University of Houston                                                 | 1                              |                        |  |  |
| Academic Group                                                                                                    | Lib Arts & Soc Sci, Coll of                                           |                                |                        |  |  |
| Academic Organization                                                                                                    | English, Department of                                                |                                | The course detail will |  |  |
| Enrollment Information                                                                                                    |                                                                       |                                | provide detailed       |  |  |
| Course Attribute                                                                                                    | Freshman<br>(10) Core-Communication<br>May be repeated up to 2 times. |                                | information about the  |  |  |
| Description                                                                                                    |                                                                       |                                | class.                 |  |  |
| [TCCN&ENGL 1301] Cr. 3. (3-0). Prerequisite: score of 240 on the<br>TASP Writing Test or its equivalent. Students who score below the<br>minimum should enroll in ENGL 1300. Credit may not be received for<br>both ENGL 1303 and 1309. A detailed study of the principles of<br>rhetoric as applied in reading and writing expository essays. |                                                                       |                                |                        |  |  |

# **Academic Planner**

Remember, the planner is a tool to assist you in your advising session. The actual classes you enroll in may vary based on your conversation with your academic advisor.

# **Questions?**

 If you have any questions regarding the Academic Planner or your upcoming New Student Conference, please email the Peer Assistants for the Bauer College of Business.

Email: buspa@uh.edu